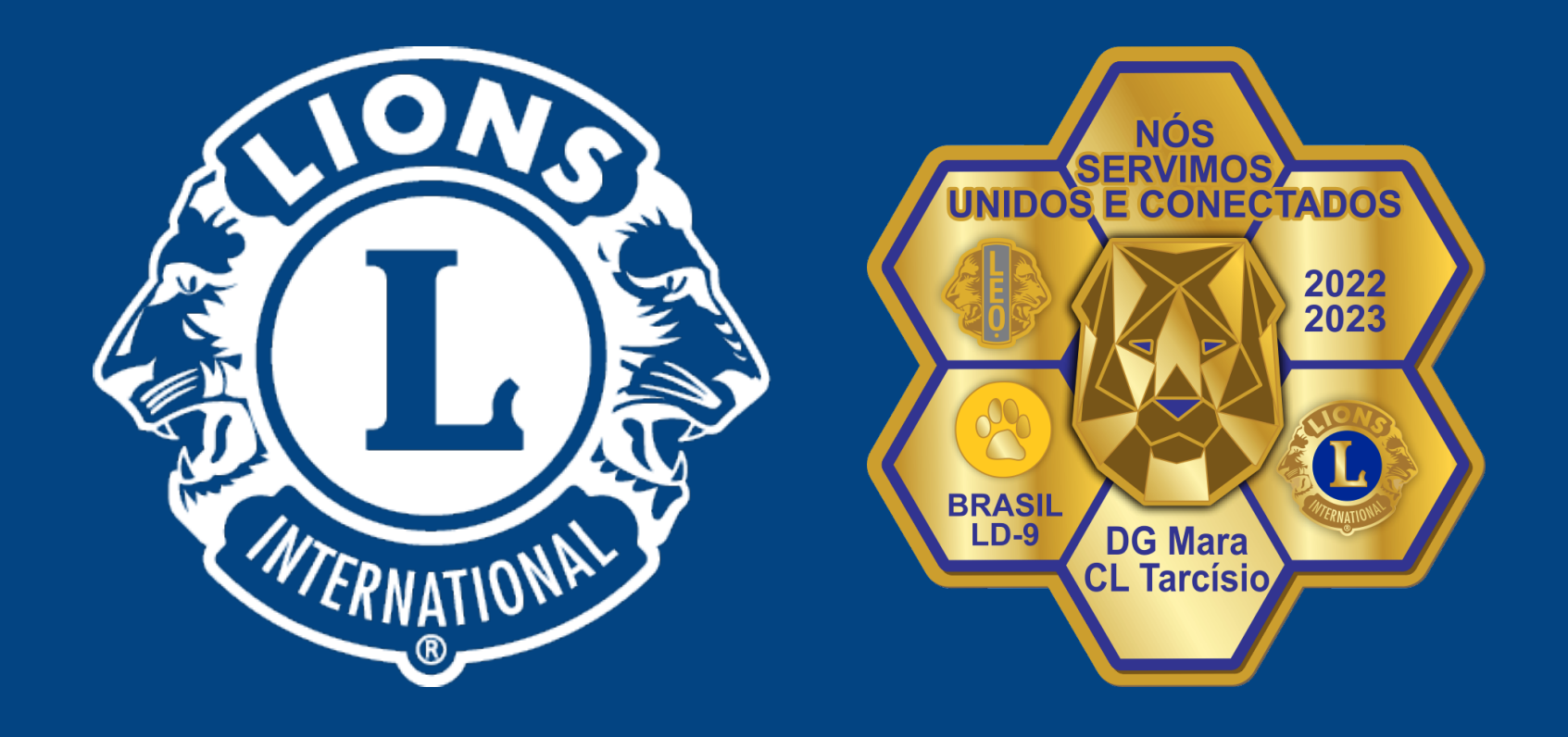

### **Distrito Lions LD-9**

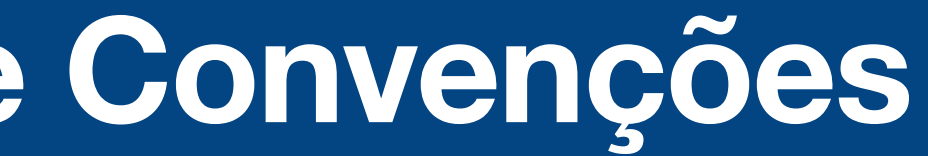

# Nós Servimos Unidos e Conectados

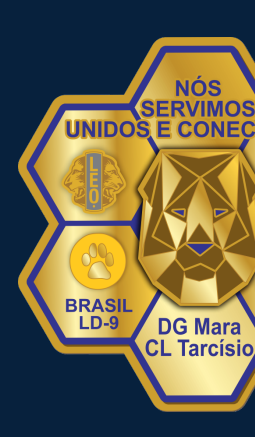

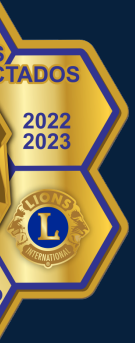

Entrar no site do Lions Internacional com seu LOGIN E SENHA.

Chegando a pagina de capa do portal você deve clicar em MyLCI, para entrar nas informações do seu clube.

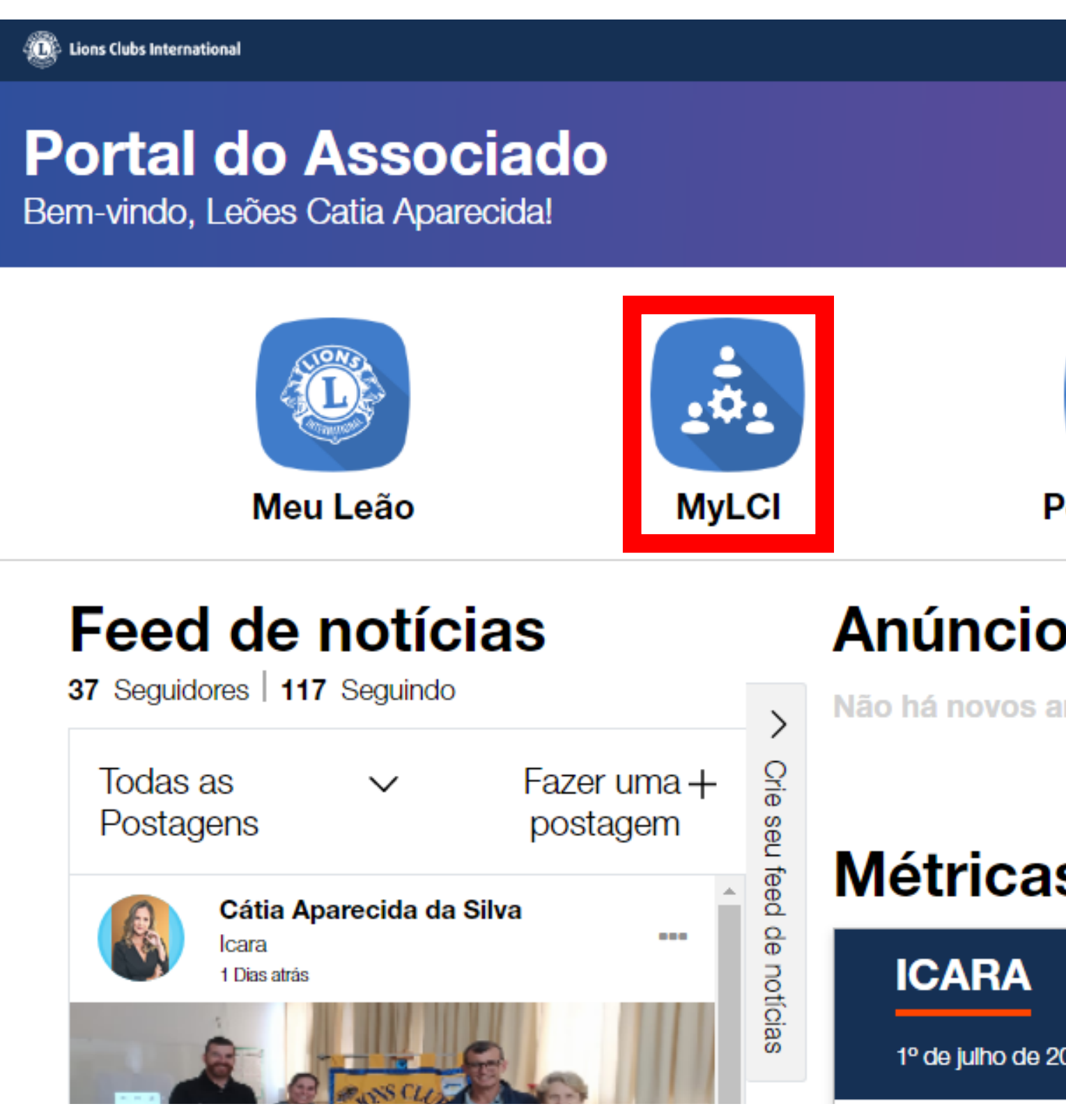

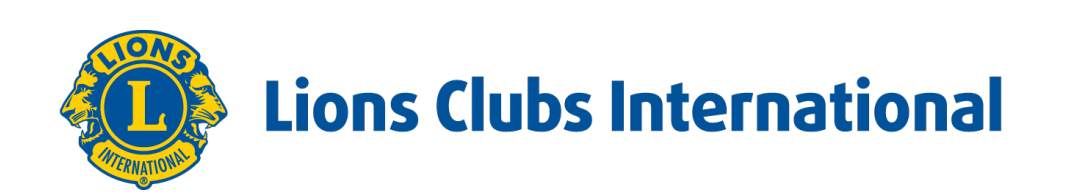

|                            | Suporte Mensagens | 🚯 Cátia Aparecida da Silva 🗸 | • |
|----------------------------|-------------------|------------------------------|---|
|                            |                   |                              |   |
| îîí                        |                   | Î                            |   |
| Percepções                 | Aprender          | Comprar<br>Fazer o tour      |   |
| <b>OS</b>                  |                   | Ver todos                    |   |
| anuncios.                  |                   |                              |   |
| is de servi                | ços               | Ver todos                    |   |
| 2021 - 30 de junho de 2022 |                   |                              | • |

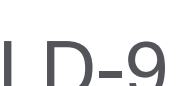

Então devemos clicar no link da convenção que vamos fazer o cadastro dos nossos delegados.

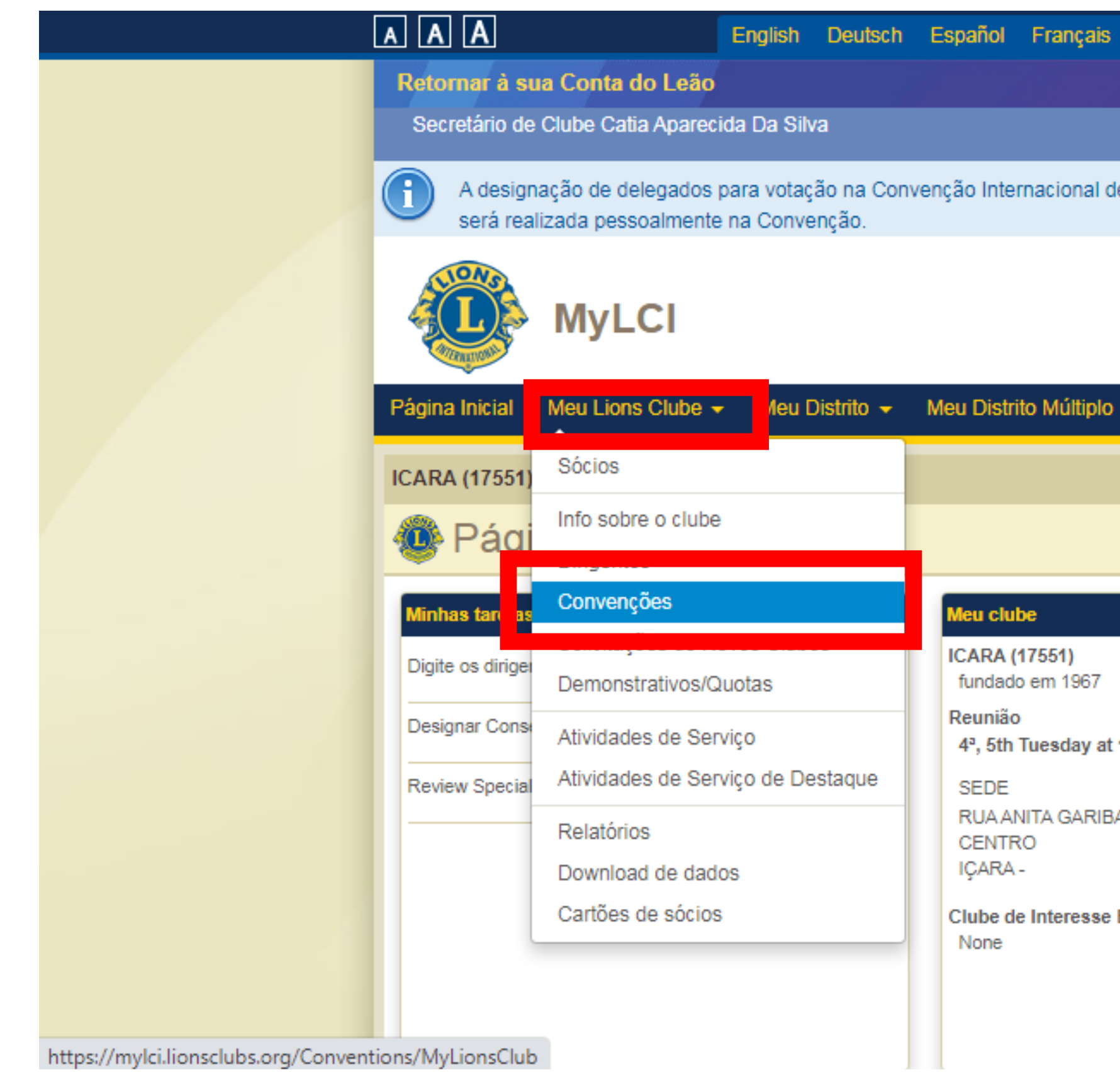

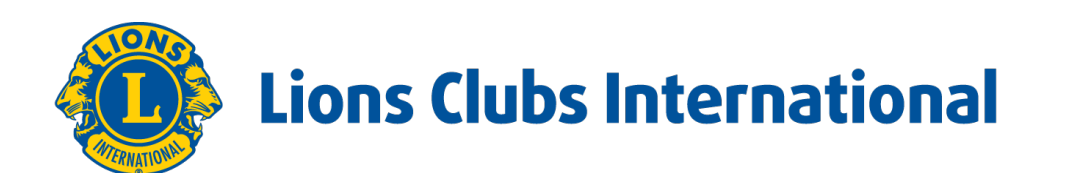

| Italiano  | Português     | Suomi            | Svenska                    | हिंदी                                            | 日本語                              | 한국어                     | 中文(简体)        | 中文(繁體)       |
|-----------|---------------|------------------|----------------------------|--------------------------------------------------|----------------------------------|-------------------------|---------------|--------------|
|           |               |                  |                            |                                                  |                                  |                         | Соп           | unicados     |
|           |               |                  |                            |                                                  | Cer                              | ntral de m              | ensagens Fa   | aça o logout |
| 2022 em I | Montreal está | a disponív       | vel entre 1 d              | e janei                                          | ro de 2022                       | 2 e 22 de j             | junho de 2022 | 2. A votação |
|           |               |                  |                            |                                                  |                                  |                         |               |              |
|           |               |                  |                            |                                                  |                                  | Ce                      | ntro de Apoi  | 0 🚽          |
|           |               |                  |                            |                                                  | _                                |                         |               |              |
|           |               |                  |                            |                                                  |                                  |                         |               |              |
| ,         |               |                  |                            |                                                  |                                  |                         |               |              |
|           |               |                  |                            |                                                  |                                  |                         |               |              |
|           |               |                  |                            |                                                  |                                  |                         |               |              |
|           |               |                  | _                          |                                                  |                                  |                         |               |              |
|           |               |                  | Minh                       | as info                                          | rmações                          |                         |               |              |
|           |               |                  | 2021<br>Cati               | - <b>2022</b><br>ia Apare                        | Secretário<br>cida Dolza         | de Clube<br>n Da Silva  | (4493096)     |              |
| 19:30     |               | <b>ABR</b><br>26 | Club<br>ICA                | e<br>RA (175                                     | 551)                             |                         |               |              |
| ALDI, 314 |               |                  | Ende<br>Rua<br>Içan<br>888 | e <b>reço d</b> o<br>a Padre<br>a - SC<br>20-000 | o <b>sócio pa</b><br>Boleslau, 4 | ra corresp<br>00 centro | ondência      |              |
| Especial  |               |                  | Ende<br>Rua<br>Içan<br>888 | e <b>reço d</b> e<br>a Padre<br>a - SC<br>20-000 | o dirigente<br>Boleslau, 4       | para corre<br>00 centro | espondência   |              |
|           |               |                  | E-ma                       | ail                                              | c.dolzan                         | @hotmail.c              | om            |              |
|           |               |                  |                            |                                                  |                                  |                         |               |              |

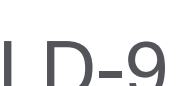

Selecione a convenção em questão.

| Página Inicial Meu Lions Clu                                                                                                    | ube 🚽 Meu Distrito 🚽 Meu Distrito Múltiplo 🚽                                                     |                                                                                                    |                                                     |
|----------------------------------------------------------------------------------------------------|--------------------------------------------------------------------------------------------------|----------------------------------------------------------------------------------------------------|-----------------------------------------------------|
| ICARA (17551) - District LD 9                                                                                                    | - BRAZIL                                                                                         |                                                                                                    |                                                     |
|                                                                                                    | 5                                                                                                |                                                                                                    |                                                     |
|                                                                                                    |                                                                                                  |                                                                                                    | 🔎 Encontre as Convenções 🔻                          |
| Próximas Convenções - 2 Co                                                                                                    | nvenções encontradas.                                                                            |                                                                                                    |                                                     |
| Mostrar 30 🗸                                                                                                    | Página 1 de 1                                                                                    | Ordenar por Data de início                                                                                                    | ▼ ▼▲ ►                                              |
| LCI/LCIF (1) - 104th Annual Conv                                                                                                    | ention - LCICon 2022 Montréal                                                                    |                                                                                                    | 24/06/2022 - 28/06/2022                             |
|                                                                                                    | Palais des congrés de Montréal<br>1001 PI.Jean-Paul-Riopelle<br>Montréal QC<br>H2Z 1H5<br>CANADA |                                                                                                    | Visualizar os Delegados                             |
| Multiple District LD (64180) - XXII                                                                                                    | I CONVENÇAO DO DMLD PDG SALEM CHAMMA                                                             |                                                                                                    | 26/05/2022 - 28/05/2022                             |
| 2021-2022 - Council<br>Chairperson<br>Idercildo Thomé<br>RUA XAVANTES 127<br>JARDIM TAROBA<br>FOZ DO IGUAÇU - PR<br>85858-105<br>BRAZIL<br>Email idercildothom | GRAND CARIMÃ RE SORT - CONVENTION<br>CENTER<br>FOZ DO IGUAÇU - PR<br>85851-010<br>BRAZIL         | As contagens de associados elegíveis se<br>baseiam nos associados ativos de 31/03/2021 a<br>01/04/2022.<br>Número de Associados Elegíveis 38<br>Número de Delegados Elegíveis 4<br>Tem que se obter o status financeiro de em dia<br>com as obrigações a antes de 11/05/2022 para<br>poder votar.<br>Status da votação Good Standing<br>Quotas pendentes (US\$) \$0.00<br>Saldo devedor a mais de 90 dias \$0.00<br>Quantia a pagar para poder votar \$0.00 | Visualizar os Delegados<br>Visualizar os Dirigentes |
| Mostrar 30 🗸                                                                                                    | Página 1 de 1                                                                                    | Ordenar por Data de início                                                                                                    | ♥ ♥▲ ►                                              |
| nsclubs.org/ConventionDelegates/MyLionsClub?action                                                                                                    | n=Q29udmVudGlvbklkPTI2ODgmQ29tcGFueUlkPTE3NTUx                                                   |                                                                                                    | Versão : 21.4.1.0 Privacidade                       |

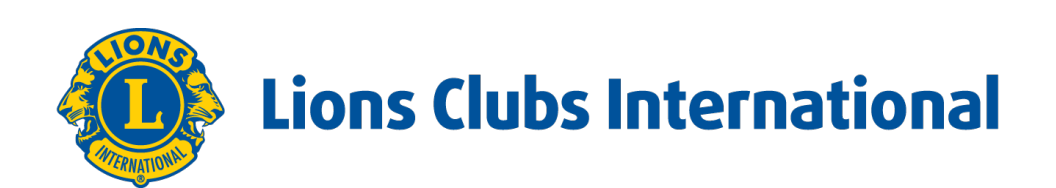

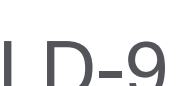

Em seguida clicar em ADICIONAR DELEGADOS e em seguida em SELECT MEMBER.

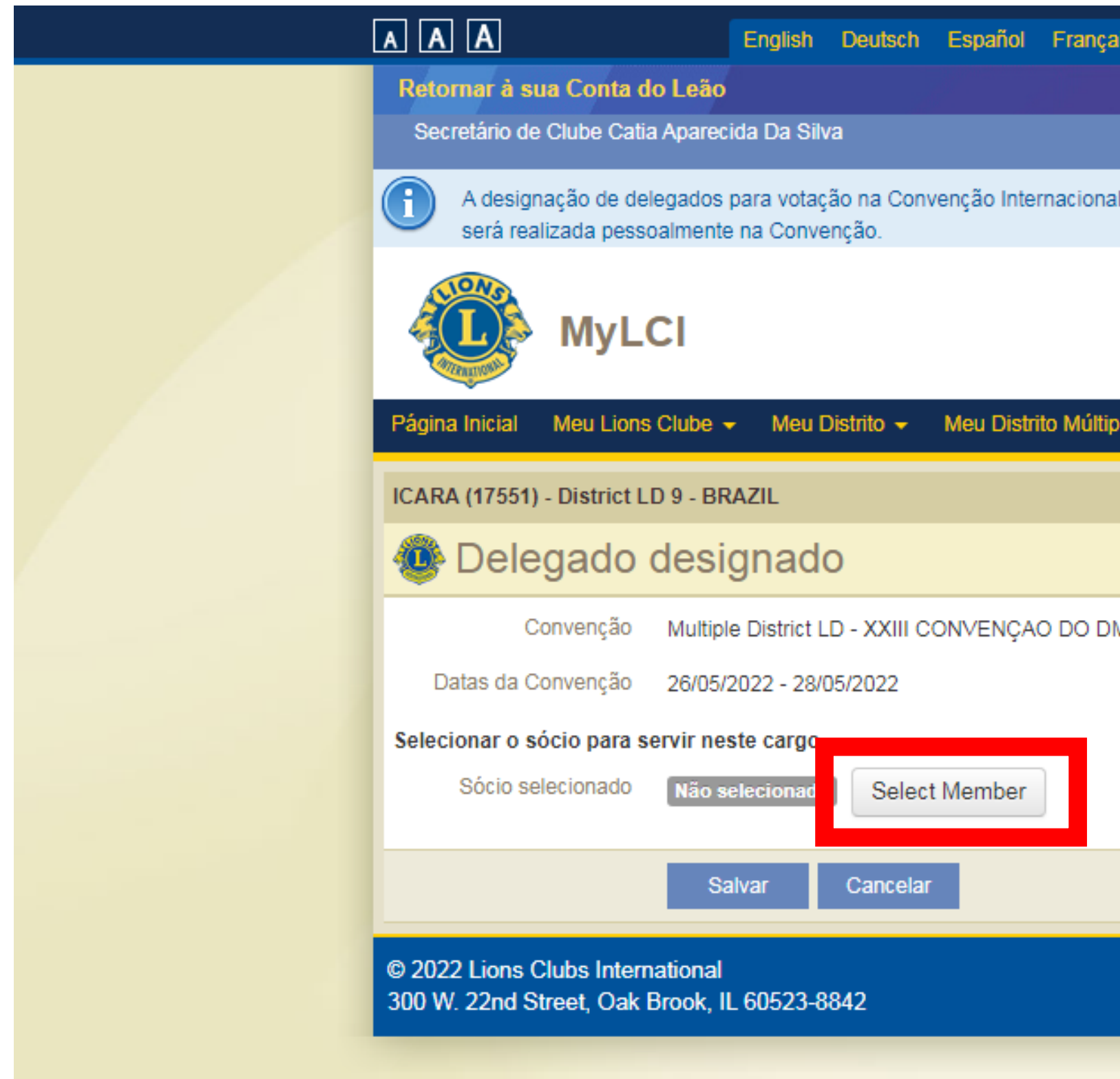

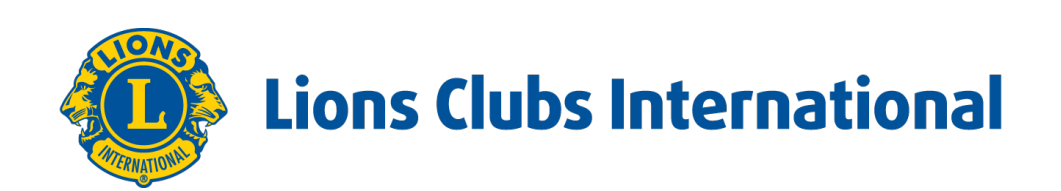

| iis  | Italiano | Português     | Suomi      | Svenska      | हिंदी    | 日本語       | 한국어         | 中文(简体)        | 中文(繁體)         |
|------|----------|---------------|------------|--------------|----------|-----------|-------------|---------------|----------------|
|      |          |               |            |              |          |           |             | Com           | unicados       |
|      |          |               |            |              |          | Cer       | ntral de m  | ensagens Fa   | iça o logout   |
| l de | 2022 em  | Montreal está | á disponív | el entre 1 d | e janeir | o de 2022 | 2 e 22 de j | junho de 2022 | . A votação    |
|      |          |               |            |              |          |           |             |               |                |
|      |          |               |            |              |          |           | Ce          | ntro de Apoio | D <del>-</del> |
|      |          |               |            |              |          |           |             |               |                |
| olo  |          |               |            |              |          |           |             |               |                |
|      |          |               |            |              |          |           |             |               |                |
|      |          |               |            |              |          |           |             |               |                |
|      |          |               |            |              |          |           |             |               |                |
| MLD  | PDG SAI  | LEM CHAMM     | IA (2021-2 | 2022)        |          |           |             |               |                |
|      |          |               |            |              |          |           |             |               |                |
|      |          |               |            |              |          |           |             |               |                |
|      |          |               |            |              |          |           |             |               |                |
|      |          |               |            |              |          |           |             |               | _              |
|      |          |               |            |              |          |           |             |               |                |
|      |          |               |            | _            |          | •         | Versão :    | 21.4.1.0 P    | rivacidade     |
|      |          |               |            | 8            | Suporte  | Dire 🖬    | etorio Onli | ne (necessita | de senha)      |
|      |          |               |            |              |          |           |             |               |                |

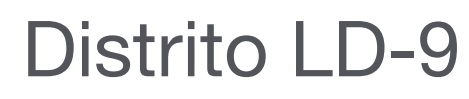

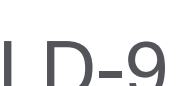

Aparecerá a lista de sócios do seu clube.

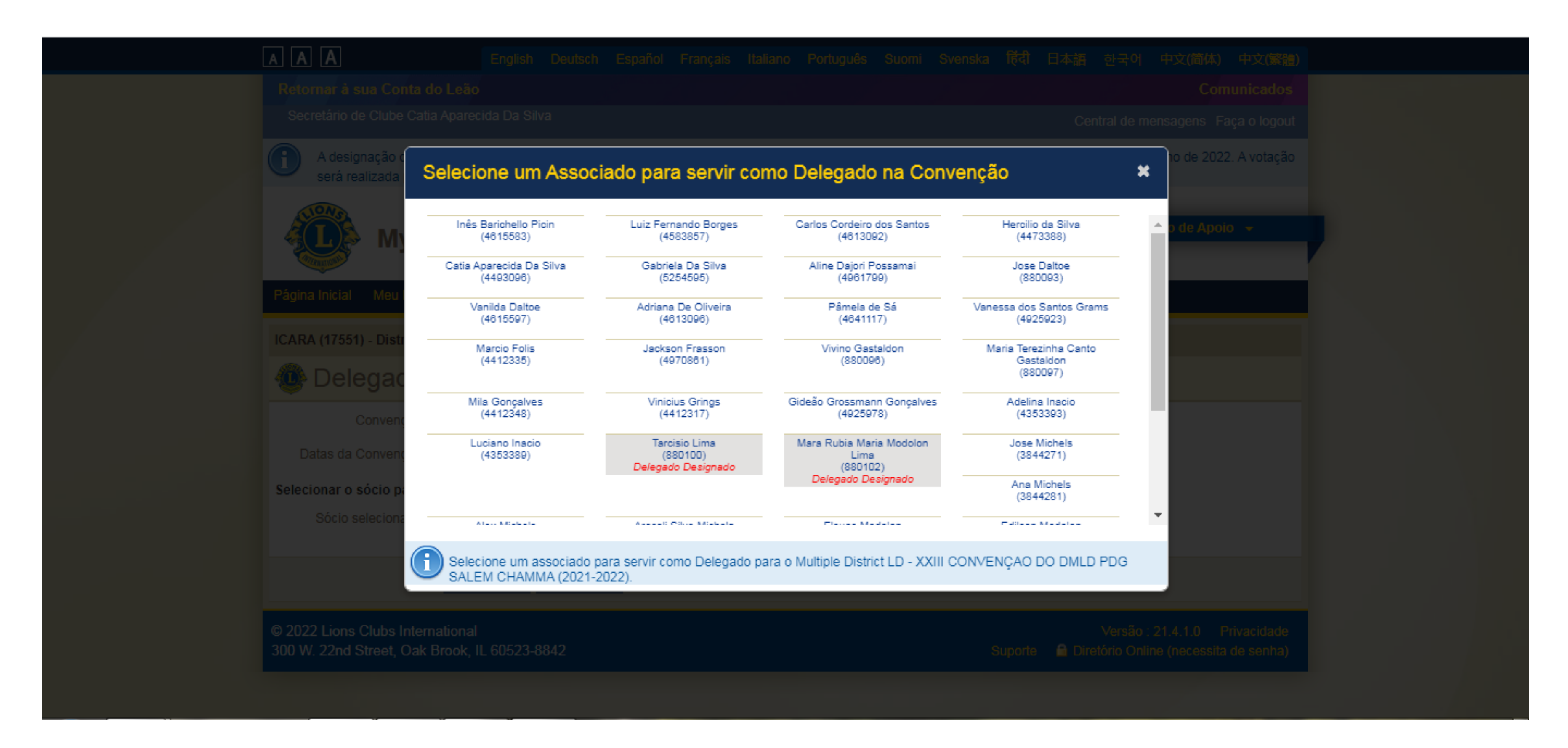

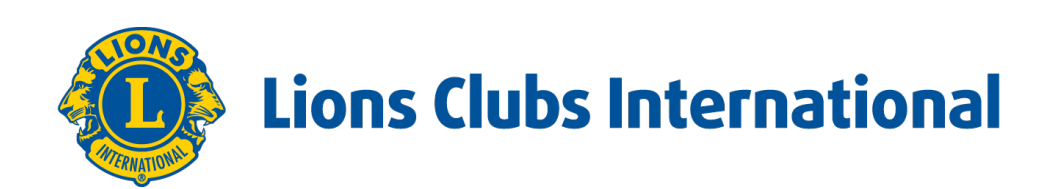

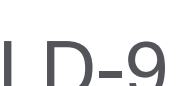

Clique no nome desejado e SALVAR.

| A A A English Deutsch Español Français Italiano Português Suomi Svenska 탽리 日本語 한국어 中文(简体) 中文(繁體)                                                                                                    |
|----------------------------------------------------------------------------------------------------|
| Retornar à sua Conta do Leão Comunicados                                                                                                    |
| Secretário de Clube Catia Aparecida Da Silva Central de mensagens Faça o logout                                                                                                    |
| A designação de delegados para votação na Convenção Internacional de 2022 em Montreal está disponível entre 1 de janeiro de 2022 e 22 de junho de 2022. A votação será realizada pessoalmente na Convenção. |
| Centro de Apoio -                                                                                                    |
| Página Inicial Meu Lions Clube - Meu Distrito - Meu Distrito Múltiplo -                                                                                                    |
| ICARA (17551) - District LD 9 - BRAZIL                                                                                                    |
| Delegado designado                                                                                                    |
| Convenção Multiple District LD - XXIII CONVENÇAO DO DMLD PDG SALEM CHAMMA (2021-2022)                                                                                                    |
| Datas da Convenção 26/05/2022 - 28/05/2022                                                                                                    |
| Selecionar o sócio para servir neste cargo                                                                                                    |
| Sócio selecionado Juliana Madeira (5844708) Select Member                                                                                                    |
| © 2022 Lions Clubs International<br>300 W. 22nd Street, Oak Brook, IL 60523-8842 Suporte 🖨 Diretório Online (necessita de senha)                                                                            |
|                                                                                                    |

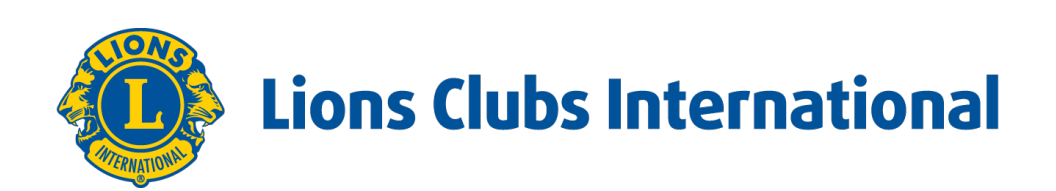

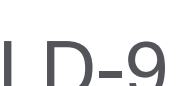

### Clicar em: VOLTAR E GERENCIAR DELEGADOS.

| AAA                                                                                                    | English Deutsch Español                                                        | l Français Italiano Portug     | uês Suomi Svenska       | <b>(</b>                   | 中文(简体)中文(繁體)             |
|----------------------------------------------------------------------------------------------------|--------------------------------------------------------------------------------|--------------------------------|-------------------------|----------------------------|--------------------------|
| Retornar à sua (                                                                                                    | Conta do Leão                                                                  |                                |                         |                            | Comunicados              |
| Secretário de Clu                                                                                                    | ibe Catia Aparecida Da Silva                                                   |                                |                         | Central de m               | nensagens Faça o logout  |
| A designaçã<br>será realiza                                                                                                    | o de delegados para votação na Convenção Int<br>da pessoalmente na Convenção.  | ternacional de 2022 em Montrea | está disponível entre 1 | de janeiro de 2022 e 22 de | junho de 2022. A votação |
|                                                                                                    | /lyLCI                                                                         |                                |                         | Ce                         | entro de Apoio 👻         |
| Página Inicial Me                                                                                                    | eu Lions Clube 👻 Meu Distrito 👻 Meu Dis                                        | trito Múltiplo 👻               |                         |                            |                          |
| Confirmed and Confirmed and Co | mação                                                                          |                                |                         |                            |                          |
| Designados M<br>Canto Gastalo<br>Confirmação                                                                                                    | Iultiple District LD - XXIII CONVEN<br>Ion (880097)<br>de Delegado #: 21649205 | ÇAO DO DMLD PDG S/             | LEM CHAMMA (2           | 021-2022) Delegado         | os Maria Terezinha       |
| Para a certificação<br>emitido pelo gove                                                                                                    | o e votação eficaz, o delegado precisará ter o<br>rno.                         | consigo uma cópia impressa d   | a Confirmação de Dele   | gado e um documento de     | identidade com foto      |
| O que gostaria                                                                                                    | de fazer agora?                                                                |                                |                         |                            |                          |
| Voltar a Gerenciar i                                                                                                    | Delegados.                                                                     |                                |                         |                            |                          |
| in para a pogna ini                                                                                                    |                                                                                |                                |                         |                            |                          |
| © 2022 Lions Club                                                                                                    | s International                                                                |                                |                         | Versão                     | : 21.4.1.0 Privacidade   |
| 300 W. 22nd Stree                                                                                                    | t, Oak Brook, IL 60523-8842                                                    |                                |                         | Suporte 🛛 🔒 Diretório Onl  | ine (necessita de senha) |

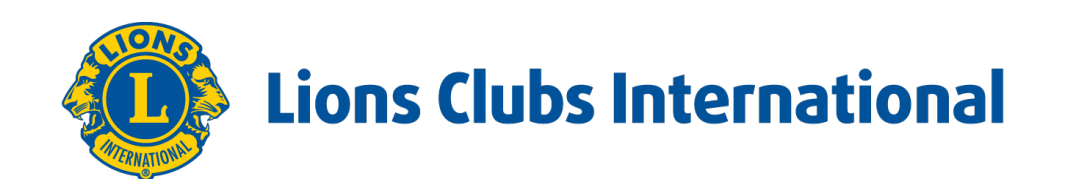

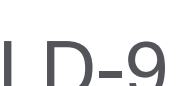

Para finalizar devemos clicar em: IMPRIMIR CONFIRMAÇÃO, fazer a impressão do documento e fazer a entrega do mesmo na chegada da convenção.

| A designação de delegação de convenção para votação na Conven<br>2022 e 2 de junho de 222.<br>Página Inicial Meu Lions Clube Veu Distrito Veu Distrito Múl<br>ICARA (17551) - Distrito LD 9 - BRASIL<br>Delegados<br>Adicionar Delegado<br>Distrito Múltiplo LD - XXIII CONVENÇAO DO DMLD PDG<br>2 Delegado(s) encontrado(s)<br>Mostrar 30 Página<br>Delegado<br>Lima, Mara Rubia Maria Modolon M<br>Nº de sócio: 880102<br>Pinenov loe-Governador de Distrito de 2021-2022<br>Enderego do sócio<br>RUA ALTANIRO GUIMARÃES 309<br>CENTRO<br>88.820-000 IçARA - SC - SC<br>BRASIL<br>Enderego do dirigente<br>ALTANIRO GUIMARÃES 309<br>IÇARA - SC<br>88520-000<br>Basson Sono                                                                                                    |                                                |                                      |                                  |                       |                    |           |                        |       |
|----------------------------------------------------------------------------------------------------|------------------------------------------------|--------------------------------------|----------------------------------|-----------------------|--------------------|-----------|------------------------|-------|
| Visite       Visite         Visite       Visite         Visite       Visite <td< th=""><th><b>()</b></th><th>A design:<br/>2022 e 2</th><th>ação de deleg<br/>2 de junho de 2</th><th>jação de conv<br/>222.</th><th>/enção para</th><th>a votação</th><th>na Conve</th><th>nçã</th></td<>                                                                                                    | <b>()</b>                                      | A design:<br>2022 e 2                | ação de deleg<br>2 de junho de 2 | jação de conv<br>222. | /enção para        | a votação | na Conve               | nçã   |
| Página Inicial       Meu Lions Clube        Meu Distrito        Meu Distrito Múlti         ICARA (17551) - Distrito LD 9 - BRA SIL         Image: Delegado       Delegado       Distrito Múltiplo LD - XXIII CONVENÇAO DO DMLD PDG 2 Delegado(s) encontrado(s)         Image: Delegado (s) encontrado(s)       Mostrar 30       Pégina         Image: Delegado       Lima, Mara Rubia Maria Modolon       Image: Delegado         Image: Delegado       Lima, Mara Rubia Maria Modolon       Image: Delegado         Image: Delegado       Lima, Mara Rubia Maria Modolon       Image: Delegado         Image: Delegado       Lima, Mara Rubia Maria Modolon       Image: Delegado         Image: Delegado       Lima, Mara Rubia Maria Modolon       Image: Delegado         Image: Delegado       Lima, Mara Rubia Maria Modolon       Image: Delegado         Image: Delegado       Lima, Mara Rubia Maria Modolon       Image: Delegado         Image: Delegado       Lima, Mara Rubia Maria Modolon       Image: Delegado         Image: Delegado       Lima, Mara Rubia Maria Modolon       Image: Delegado         Image: Delegado       Lima, Mara Rubia Maria Modolon       Image: Delegado         Image: Delegado       Lima, Mara Rubia Maria Modolon       Image: Delegado         Image: Delegado       Lima, Mara Rubia Maria Modolon       Image: Deleeeeeeeeeeeeeeeee                                                                                                    |                                                |                                      | MyLC                             | I                     |                    |           |                        |       |
| ICARA (17551) - Distrito LD 9 - BRASIL<br>Delegado<br>Adicionar Delegado<br>Distrito Múltiplo LD - XXIII CONVENÇAO DO DMLD PDG<br>2 Delegado(s) encontrado(s)<br>Mostrar 30<br>Delegado<br>Lima, Mara Rubia Maria Modolon<br>Mº de sócio: 880102<br>Primeiro Vice-Governador de Distrito de 2021-2022<br>Enderego do sócio<br>RUA ALTAMIRO GUIMARÃES<br>300<br>CENTRO<br>88.820-000 - IÇARA - SC - SC<br>BRASIL<br>Enderego do dirigente<br>ALTAMIRO GUIMARÃES 309<br>IÇARA - SC<br>88.820-000 - IÇARA - SC - SC<br>BRASIL<br>Enderego do dirigente<br>ALTAMIRO GUIMARÃES 309<br>IÇARA - SC<br>88.820-000 - IÇARA - SC - SC<br>BRASIL                                                                                                    | Página                                         | Inicial                              | Meu Lions C                      | lube 🚽 Me             | eu Distrito 🚽      | Meu       | Distrito Mı            | últip |
| Delegado      Adicionar Delegado      Distrito Múltiplo LD - XXIII CONVENÇAO DO DMLD PDG 2 Delegado(s) encontrado(s)      Mostrar 30      Delegado      Delegado      Mostrar 30      Delegado      Mostrar 30      Delegado      Lima, Mara Rubia Maria Modolon      Mº de sócio: 880102      Primeiro Vice-Governador de Distrito de 2021-2022 Endereço do sócio      RUA ALTAMIRO GUIMARÃES 309      CENTRO 88.820-000 - IÇARA - SC - SC BRASIL Endereço do dirigente ALTAMIRO GUIMARÃES 309 IÇARA - SC 888820-000 BRA 6II                                                                                                    | ICARA (17551) - Distrito LD 9 - BRASIL         |                                      |                                  |                       |                    |           |                        |       |
| Adicionar Delegado         Distrito Múltiplo LD - XXIII CONVENÇAO DO DMLD PDG<br>2 Delegado(s) encontrado(s)         Mostrar 30       ✓       Página         Delegado       Lima, Mara Rubia Maria Modolon       II         Nº de sócio: 880102       Leão desde       01/08/2000         Primeiro Vice-Governador de Distrito de 2021-2022       Leão desde       01/08/2000         Endereço do sócio       RUA ALTAMIRO GUIMARÃES       309         CENTRO       88.820-000 - IÇARA - SC - SC       BRASIL         Endereço do dirigente       ALTAMIRO GUIMARÃES 309       1<br>(ÇARA - SC         IÇARA - SC       83820-000       BRASIL         Endereço do dirigente       ALTAMIRO GUIMARÃES 309       1<br>(ÇARA - SC         BRASIL       Endereço do dirigente       ALTAMIRO GUIMARÃES 309         IÇARA - SC       B8820-000       BRASIL                                                                                                    |                                                | Dele                                 | gados                            |                       |                    |           |                        |       |
| Distrito Múltiplo LD - XXIII CONVENÇÃO DO DMLD PDG<br>2 Delegado(s) encontrado(s)<br>Mostrar 30<br>Delegado Lima, Mara Rubia Maria Modolon<br>Primeiro Vice-Governador de Distrito de 2021-2022<br>Enderego do sócio<br>RUA ALTAMIRO GUIMARÃES<br>309<br>CENTRO<br>88.820-000 - IÇARA - SC - SC<br>BRASIL<br>Endereço do dirigente<br>ALTAMIRO GUIMARÃES 309<br>IÇARA - SC<br>88820-000<br>BRASII                                                                                                    | Adicion                                        | ar Delegad                           | do                               |                       |                    |           |                        |       |
| Mostrar 30       ✓       Página         Delegado       Lima, Mara Rubia Maria Modolon       I         № de sócio: 880102       Leão desde       01/08/2000         Primeiro Vice-Governador de Distrito de 2021-2022       Leão desde       01/08/2000         Endereço do sócio       RUA ALTAMIRO GUIMARÃES       Joados de nascimento       22/02/1980         309       CENTRO       88.820-000 - IÇARA - SC - SC       BRASIL       Endereço do dirigente         ALTAMIRO GUIMARÃES 309       IÇARA - SC       SC       SC       SC         BRASIL       Endereço do dirigente       ALTAMIRO GUIMARÃES 309       I       I         BRASIL       BASIL       BASIL       BASIL       I       I                                                                                                    | Distrit<br>2 Deleg                             | t <mark>o Múlt</mark> i<br>gado(s) e | iplo LD - X<br>encontrado(s      | XIII CONV             | ENÇAO I            |           | LD PDG                 | S/    |
| Delegado       Lima, Mara Rubia       Maria Modolon       Maria Modolon         Nº de sócio:       880102       Leão desde       01/08/2000         Primeiro Vice-Governador de Distrito de 2021-2022       Sexo       feminino         Endereço do sócio       RUA ALTAMIRO GUIMARÃES       309       Dados de nascimento       22/02/1980         CENTRO       88.820-000 - IÇARA - SC - SC       BRASIL       Endereço do dirigente       ALTAMIRO GUIMARÃES 309       IÇARA - SC         IÇARA - SC       88820-000       BRASIL       BRASIL       Italiana de terreço do dirigente         ALTAMIRO GUIMARÃES 309       IÇARA - SC       88820-000       BRASIL       Italiana de terreço do dirigente         ALTAMIRO GUIMARÃES 309       IÇARA - SC       BRASIL       Italiana de terreço do dirigente       Italiana de terreço do dirigente         ALTAMIRO GUIMARÃES 309       IÇARA - SC       BRASIL       Italiana de terreço do de terreço de terreço | Mostrar 3                                      | 0 🗸                                  |                                  |                       |                    |           | Págin                  | a 1   |
| Nº de sócio: 880102Leão desde01/06/2000Primeiro Vice-Governador de Distrito de 2021-2022SexofemininoEndereço do sócioRUA ALTAMIRO GUIMARÃESDados de nascimento22/02/1980309CENTRO88.820-000 - IÇARA - SC - SCBRASILEndereço do dirigente4ALTAMIRO GUIMARÃES 309IÇARA - SC88820-000HATAMIRO GUIMARÃES 309HATAMIRO GUIMARÃES 309IÇARA - SC88820-000BRASIIBRASIIHATAMIRO GUIMARÃES 309HATAMIRO GUIMARÃES 309IÇARA - SC88820-000BRASIIBRASIIHATAMIRO GUIMARÃES 309HATAMIRO GUIMARÃES 309                                                                                                    | Dele                                           | gado                                 | l                                | .ima, Mara Rul        | bia Maria Mo       | dolon     |                        | ICA   |
| Dados de nascimento 22/02/1980<br>RUA ALTAMIRO GUIMARÃES<br>309<br>CENTRO<br>88.820-000 - IÇARA - SC - SC<br>BRASIL<br>Endereço do dirigente<br>ALTAMIRO GUIMARÃES 309<br>IÇARA - SC<br>88820-000<br>BRASIL                                                                                                    | Nº de só<br>Primeiro<br>Endered                | ocio: 88010<br>Vice-Gover            | )2<br>mador de Distrito          | de 2021-2022          | Leão desde<br>Sexo |           | 01/06/2000<br>feminino |       |
| Endereço do dirigente<br>ALTAMIRO GUIMARÃES 309<br>IÇARA - SC<br>88820-000<br>BRASIL                                                                                                    | RUA ALT<br>309<br>CENTRO<br>88.820-0<br>BRASIL | TAMIRO GU<br>D<br>100 - IÇARA        | JIMARÃES<br>A - SC - SC          |                       | Dados de n         | ascimento | 22/02/1980             |       |
| BRASI                                                                                                    | Endereg<br>ALTAMIF<br>IÇARA -<br>88820-0       | o do dirige<br>RO GUIMAF<br>SC<br>00 | ente<br>RÃES 309                 |                       |                    |           |                        |       |
| Casa 55-48-34323492                                                                                                    | BRASIL<br>Casa                                 |                                      | 55-48-34323492                   | 0                     |                    |           |                        |       |
| Trabalho 55.42.34323188                                                                                                    | Trabalh                                        | •                                    | 55.49.34373188                   | -                     |                    |           |                        |       |

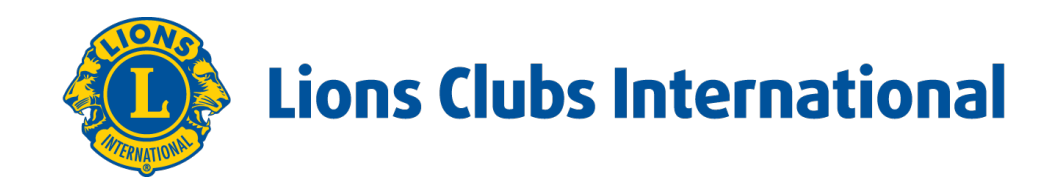

| io Internació | onal de 2022 em Montreal está disponível entre 1 de janeiro de 2022 e 2 de junho de                                                                                                    | * |  |
|---------------|----------------------------------------------------------------------------------------------------|---|--|
|               | Centro de Apoio 👻                                                                                                    |   |  |
| olo 🗸         |                                                                                                    |   |  |
|               | 0 4 2 2<br>Delegados Delegados Delegados                                                                                                    |   |  |
|               | VIP Permitidos Delegados Delegados D |   |  |
| ALEM CH       | 1AMMA (2021-2022)                                                                                                    |   |  |
| de 1          | Ordenar por Sobrenome 🗸 🖍 🔳 🕨                                                                                                    |   |  |
| ARA (17551)   | Distrito L                                                                                                    |   |  |
|               | Número da Confirmação de Delegado 2162488<br>Idioma preferido do Delegado Portugas Imprimir Confirmação                                                                                                    |   |  |
|               |                                                                                                    |   |  |
|               |                                                                                                    | - |  |

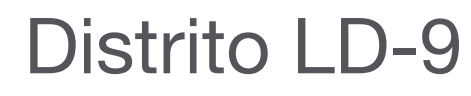

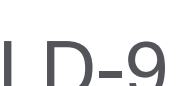

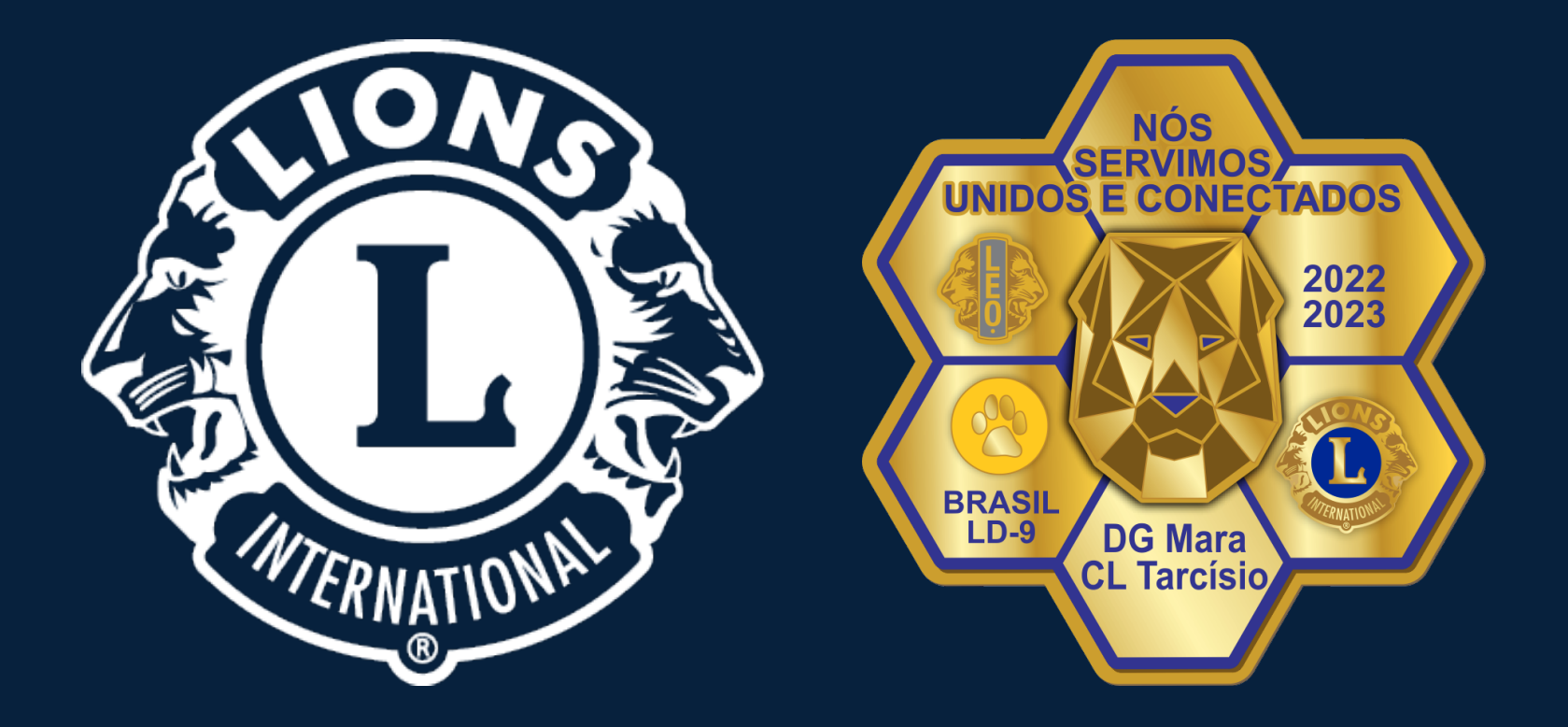

# **Obrigado!**